## Anleitung für Berliner Schulportal - webENC

# Erfassen der Prüfungsergebnisse der mittleren Schulabschlüsse

#### Inhaltsverzeichnis

| 1 | Einführung                                      | .2 |
|---|-------------------------------------------------|----|
| 2 | Öffnen des webENC im Berliner Schulportal       | 3  |
| 3 | Übersicht über die Ihnen zugeordneten Prüfungen | .3 |
| 4 | Begriffsdefinitionen der Abschlüsse             | .4 |
| 5 | Eingabe der Prüfungsergebnisse                  | .5 |
| 6 | Speichern und Übertragen der Eintragungen       | 7  |

BERLIN

#### 1 Einführung

Im Berliner Schulportal können Lehrkräfte die Ergebnisse der mittleren Schulabschlüsse mittels webENC eintragen und zur Berechnung der Prüfungsnoten an die LUSD übermitteln.

Voraussetzung für die Erfassung ist, dass Ihre Schulleitung den Schülerinnen und Schülern in der LUSD die entsprechenden Abschlussprognosen als voraussichtlichen Abschluss zugeordnet hat und die Notenkonfiguration (Definition des Erfassungszeitraums, Aktivierung der zentralen Abschlüsse) sowie die Klassen- und Kurszuordnung durchgeführt wurde.

| Unterrich<br>& Vors<br>Leistur<br>von* | nt > Ze<br>iicht! E<br>ngserf<br>05.                     | agnisł<br>Bei We<br>assuno<br>05.202 | configuration > 1<br>chsel der Beurte<br>a Web-ENC im al<br>25 | Notenkonfiguration<br>eilungsart gehen bereit<br>ktuellen Schulhalbjahr<br>bis* 30.05.2025 | s vorhandene<br>zugänglich | e Eingaben ve | rloren. |  |  |  | Die Abbildung zeigt,<br>welche Einstellungen<br>durch Ihre Schulleitung |
|----------------------------------------|----------------------------------------------------------|--------------------------------------|----------------------------------------------------------------|--------------------------------------------------------------------------------------------|----------------------------|---------------|---------|--|--|--|-------------------------------------------------------------------------|
| <u>Konfig</u>                          |                                                          | n der l                              | <u>Fehlzeiten</u>                                              | ľ                                                                                          | nommen werden müs-         |               |         |  |  |  |                                                                         |
|                                        |                                                          | 09/1                                 | klassenweise                                                   | -standardisiert-<br>indikatorenorientiert                                                  |                            |               |         |  |  |  | sen.                                                                    |
|                                        |                                                          | 09/2                                 | klassenweise                                                   | -standardisiert-<br>indikatorenorientiert<br>-standardisiert-                              | ~                          |               |         |  |  |  |                                                                         |
|                                        |                                                          | 10/1                                 | /1 klassenweise<br>-standardisiert-                            |                                                                                            |                            |               |         |  |  |  |                                                                         |
|                                        | 10/2 klassenweise indikatorenorientiert -standardisiert- |                                      |                                                                |                                                                                            |                            |               |         |  |  |  |                                                                         |
| •                                      | SF/BK: ISS_SEK_II                                        |                                      |                                                                |                                                                                            |                            |               |         |  |  |  |                                                                         |
|                                        | SPEICHERN SCHLIESSEN                                     |                                      |                                                                |                                                                                            |                            |               |         |  |  |  |                                                                         |

Diese Anleitung beschreibt, wie Sie auf die Funktionen des webENC im Berliner Schulportal zugreifen und wie Sie die Prüfungsergebnisse eintragen und bearbeiten können.

#### 2 Öffnen des webENC im Berliner Schulportal

| Schnellzugriff                                               | Melden Sie sich mit Ihrer L-Kennung auf der                                                                                                    |
|--------------------------------------------------------------|----------------------------------------------------------------------------------------------------|
|                                                              | Webseite schulportal.berlin.de an.<br>Nach der Anmeldung finden Sie den webENC<br>im "Schnellzugriff" oder im Bereich "Service<br>und Werkzeuge". |
| Notenerfassung mit dem<br>webENC                             |                                                                                                    |
| Authentifizierungscode                                       | Um den webENC zu öffnen, müssen Sie sich mit<br>Ihrer Zwei-Faktor-Authentifikation authentifizie-<br>ren.                                         |
| WEBENC LEISTUNGSERFASSUNG                                    | Nach dem Öffnen sehen Sie den Bereich<br>"Meine Klassen und Kurse".                                                                               |
| <ul> <li>Prüfungserfassung</li> <li>Meine Klassen</li> </ul> | Wechseln Sie im linken Menü zum Bereich<br>"Prüfungserfassung".                                                                                   |

#### 3 Übersicht über die Ihnen zugeordneten Prüfungen

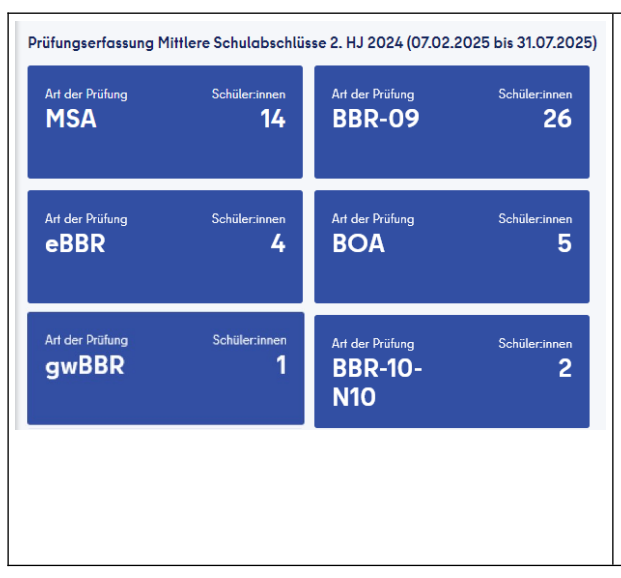

In der Übersicht sind alle Ihnen zugeordneten Prüfungen gemäß der Abschlusszuweisung, die die in der LUSD vorgenommen wurden, sichtbar. Dies ist der Fall, wenn Sie

- a) Fachlehrkraft in einem Prüfungsfach
- b) Klassenleitung einer Abschlussklasse sind.

Innerhalb der Kacheln können sich Schülerinnen und Schüler aus unterschiedlichen Klassen befinden, weil die Sortierung nach voraussichtlichen Abschlüssen erfolgt. Γ

X

BERLIN

### 4 Begriffsdefinitionen der Abschlüsse

| Art der Prüfung Schüler:innen<br>MSA 14           | Unter MSA finden Sie alle Schülerinnen und<br>Schüler, die in Jahrgang 10 den MSA erreichen<br>können.                                                                                  |
|---------------------------------------------------|----------------------------------------------------------------------------------------------------|
| Art der Prüfung Schüler:innen<br>eBBR 4           | Unter eBBR finden Sie alle Schülerinnen und<br>Schüler, die in Jahrgang 10 nur den eBBR<br>erreichen können.                                                                            |
| Art der Prüfung Schüler:innen<br>gwBBR 1          | Unter gwBBR finden Sie alle Schülerinnen und<br>Schüler, die in Jahrgang 9 den BBR nicht<br>bestanden haben und in Jahrgang 10 auf<br>Niveau des Jahrgangs 9 unterrichtet werden.       |
| Art der Prüfung Schüler:innen<br>BBR-10- 2<br>N10 | Unter BBR-10-N10 finden Sie alle Schülerinnen<br>und Schüler, die in Jahrgang 9 den BBR nicht<br>bestanden haben und in Jahrgang 10 auf<br>Niveau des Jahrgangs 10 unterrichtet werden. |
| Art der Prüfung Schüler:innen<br>BBR-09 26        | Unter BBR-09 finden Sie alle Schülerinnen und<br>Schüler die in Jahrgang 9 an der BBR-Prüfung<br>teilnehmen.                                                                            |
| Art der Prüfung Schüler:innen<br>BOA 5            | Unter BOA finden Sie alle Schülerinnen und<br>Schüler die in Jahrgang 10 den Berufsorientie-<br>renden Abschluss anstreben.                                                             |

### 5 Eingabe der Prüfungsergebnisse

|                                                                                                    | Art der Prüfung<br>MSA                                                                                                    |                                                                                                    | Schüler:in                                                                                                    | <sup>inen</sup>                                                                                                    | Um die Ergebnisse eines Faches einzugeben,<br>klicken Sie zunächst auf die entsprechende<br>Kachel der Prüfung, z. B. MSA.                                                                                                    |  |  |  |
|----------------------------------------------------------------------------------------------------|----------------------------------------------------------------------------------------------------|----------------------------------------------------------------------------------------------------|----------------------------------------------------------------------------------------------------|----------------------------------------------------------------------------------------------------|----------------------------------------------------------------------------------------------------|--|--|--|
| Image: Base of the second second | Klassen & Kurse<br>ngserfassung                                                                                                    | ↓       ↓       ↓       ↓       ↓       ↓       ↓       ↓       ↓       ↓       ↓       ↓       ↓       ↓       ↓       ↓       ↓       ↓       ↓       ↓       ↓       ↓       ↓       ↓       ↓       ↓       ↓       ↓       ↓       ↓       ↓       ↓       ↓       ↓       ↓       ↓       ↓       ↓       ↓       ↓       ↓       ↓       ↓       ↓       ↓       ↓       ↓       ↓       ↓       ↓       ↓       ↓       ↓       ↓       ↓       ↓       ↓       ↓       ↓       ↓       ↓       ↓       ↓       ↓       ↓       ↓       ↓       ↓    < | Abschluss<br>MSA                                                                                                    |                                                                                                    | Danach wählen Sie das Fach für den Prüfungs-<br>teil, für den Sie Ergebnisse eintragen möchten,<br>z. B. Deutsch. Als Fachlehrkraft sehen Sie nur<br>die Prüfungen Ihres unterrichteten Fachs. Soll-<br>ten Sie in Parallelklassen unterrichten sehen Sie<br>in einer Kachel alle Schülerinnen und Schüler<br>aus allen Klassen.<br>Gleichzeitig können Schülerinnen und Schüler<br>einer Klasse in unterschiedlichen Kacheln zu<br>finden sein, weil sie unterschiedliche Abschlüsse<br>erreichen können. |  |  |  |
| Schüler:innen Fach DE<br>Name, ↑↓ ♡ Klasse ↑↓ ♡ Kurs ↑↓ ♡                                                                                                    |                                                                                                    |                                                                                                    |                                                                                                    |                                                                                                    | In der Tabelle, die Ihnen angezeigt wird, sind<br>alle Ihnen als Klassenleitung oder Fachlehrkraft                                                                                                    |  |  |  |
| Name,<br>Vorname                                                                                                    | î↓ V                                                                                                    | Klasse                                                                                                    | `↓ 🍸 Kur                                                                                                    | rs î↓ ∏                                                                                                    | alle Ihnen als Klassenleitung oder Fachlehrkraft                                                                                                    |  |  |  |
| Name,<br>Vorname<br>Abdulridha                                                                                                    | 1↓ ∇<br>, Julien                                                                                                    | <b>Klasse</b> 1                                                                                                    | 다. <b>Kur</b><br>102                                                                                                    | rs î↓ ♡<br>DE03                                                                                                    | alle Ihnen als Klassenleitung oder Fachlehrkraft<br>zugeordneten Schülerinnen und Schüler aufge-<br>listet. Sie sehen also möglicherweise Schülerin-                                                                                                    |  |  |  |
| Name,<br>Vorname<br>Abdulridha<br>Akhmedov,                                                                                                    | t↓ ∇<br>, Julien<br>Lucas                                                                                                    | <b>Klasse</b> 1<br>10c<br>10c                                                                                                    | 102<br>102                                                                                                    | rs î↓ ♥<br>DE03<br>DE03                                                                                                    | alle Ihnen als Klassenleitung oder Fachlehrkraft<br>zugeordneten Schülerinnen und Schüler aufge-<br>listet. Sie sehen also möglicherweise Schülerin-<br>nen und Schüler mehrerer Klassen.                                                                                                    |  |  |  |
| Name,<br>Vorname<br>Abdulridha<br>Akhmedov,<br>Alnajjar, Mo                                                                                                    | t↓ ∇<br>, Julien<br>Lucas                                                                                                    | Klasse         1           10c         1           10c         1           10c         1                                                                                                    | T         Kur           102         102           102         102           102         102                                                                                                    | rs 11 文<br>DE03<br>DE03<br>DE02                                                                                                    | alle Ihnen als Klassenleitung oder Fachlehrkraft<br>zugeordneten Schülerinnen und Schüler aufge-<br>listet. Sie sehen also möglicherweise Schülerin-<br>nen und Schüler mehrerer Klassen.<br>Die Sortierung erfolgt zunächst alphabetisch.                                                                                                    |  |  |  |
| Name,<br>Vorname<br>Abdulridha<br>Akhmedov,<br>Alnajjar, Ma<br>Aweja, Emi                                                                                                    | t↓ ∇<br>, Julien<br>Lucas<br>aria                                                                                                    | Klasse         1           10c         1           10c         1           10b         1                                                                                                    | ♥         ₭ш           102         102           102         102           102         102           102         102                                                                                                    | Image: second second | alle Ihnen als Klassenleitung oder Fachlehrkraft<br>zugeordneten Schülerinnen und Schüler aufge-<br>listet. Sie sehen also möglicherweise Schülerin-<br>nen und Schüler mehrerer Klassen.<br>Die Sortierung erfolgt zunächst alphabetisch.<br>Sie können die Liste nach Klassen sortieren,                                                                                                    |  |  |  |
| Name,<br>Vorname<br>Abdulridha<br>Akhmedov,<br>Alnajjar, Ma<br>Aweja, Emi<br>Bligh2, Dor                                                                                                    | ↑↓     ♡       , Julien                                                                                                    | Klasse         1           10c         1           10b         1           10b         1           10c         1                                                                                                    | ▼         Kur           102         102           102         102           102         102           102         102           102         102           102         102           102         102                           | rs     1↓     ♥       DE03        DE03        DE02        DE02        DE03                                                                                                    | alle Ihnen als Klassenleitung oder Fachlehrkraft<br>zugeordneten Schülerinnen und Schüler aufge-<br>listet. Sie sehen also möglicherweise Schülerin-<br>nen und Schüler mehrerer Klassen.<br>Die Sortierung erfolgt zunächst alphabetisch.<br>Sie können die Liste nach Klassen sortieren,<br>indem Sie auf Klasse 11 am Spaltenkopf kli-<br>cken.                                                                                                    |  |  |  |
| Name,<br>Vorname<br>Abdulridha<br>Akhmedov,<br>Alnajjar, Ma<br>Aweja, Emi<br>Bligh2, Dor<br>Lesen<br>45                                                                                                    | Image: https://www.sciencesconditions/actions/actio | Klasse         1           10c         1           10b         1           10b         1           10c         1           10b         1           10c         1           10c         1           10c         1           10c         1           10c         1           10c         1           10c         1           10c         1           10c         1           10c         1           10         1           10         1                                                                                                    | Y         Kur           102         102           102         102           102         102           102         102           102         102           102         102           102         102           102         102 | rs     1↓     ♥       DE03                                                                                                    | alle Ihnen als Klassenleitung oder Fachlehrkraft<br>zugeordneten Schülerinnen und Schüler aufge-<br>listet. Sie sehen also möglicherweise Schülerin-<br>nen und Schüler mehrerer Klassen.<br>Die Sortierung erfolgt zunächst alphabetisch.<br>Sie können die Liste nach Klassen sortieren,<br>indem Sie auf Klasse 11 am Spaltenkopf kli-<br>cken.<br>Um die Ergebnisse der einzelnen Aufgabenbe-<br>reiche einzutragen, klicken Sie in das entspre-<br>chende Feld der Tabelle                            |  |  |  |

BERLIN

X

|        |             |                   |           |                 | Wenn keine zusätzliche mündliche Prüfung                                                                                   |  |  |  |
|--------|-------------|-------------------|-----------|-----------------|----------------------------------------------------------------------------------------------------|--|--|--|
| . Ges. | N. mdl.Prüf | f. Ges.N<br>+mdl. | · Akt     | ionen           | vorliegt, lassen Sie das Feld "mdl.Prüf."<br>unberücksichtigt. Nach Eingabe aller Felder<br>klicken Sie auf 🖌.             |  |  |  |
| 1      | - ~         |                   | 5         | ~ ⊗             | <ul> <li>Setzt alle Eingaben zurück.</li> <li>Speichert geänderte Eingaben.</li> <li>Änderungen werden gelöscht</li> </ul> |  |  |  |
| Ges.P. | Schriftl.N. | Ges.N.            | mdl.Prüf. | Ges.N.<br>+mdl. |                                                                                                    |  |  |  |
| 120    | 1           | 1                 | -         |                 | Nach dem Speichern 🛩 wird die erreichte Note<br>der jeweiligen Prüfung berechnet.                                          |  |  |  |
| 90     | 3           | 3                 | -         |                 |                                                                                                    |  |  |  |
| Ges.P. | Schriftl.N. | Ges.N.            | mdl.Prüf. | Ges.N.<br>+mdl. | Sollte eine <b>mündliche Nachprüfung</b> erfolgt                                                                           |  |  |  |
| 65     | 5           | 5                 | 1         | 4               | sein, tragen Sie das Ergebnisse in das entspre-                                                                            |  |  |  |
| 90     | 3           | 3                 | -         |                 | Bend wird die Gesamtnote aus schriftlicher und                                                                             |  |  |  |
|        |             |                   |           |                 | mündlicher Prüfung berechnet.                                                                                              |  |  |  |

#### 6 Speichern und Übertragen der Eintragungen

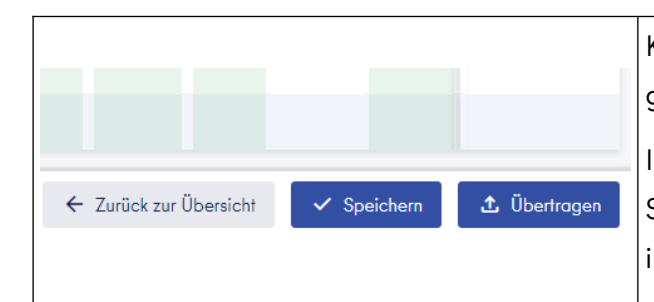

Klicken Sie auf **Speichern**, nachdem Sie alle gewünschten Ergebnisse eingetragen haben. Ihre eingetragenen Daten sind danach nur für Sie selbst, aber noch nicht für die Schulleitung in der LUSD sichtbar.

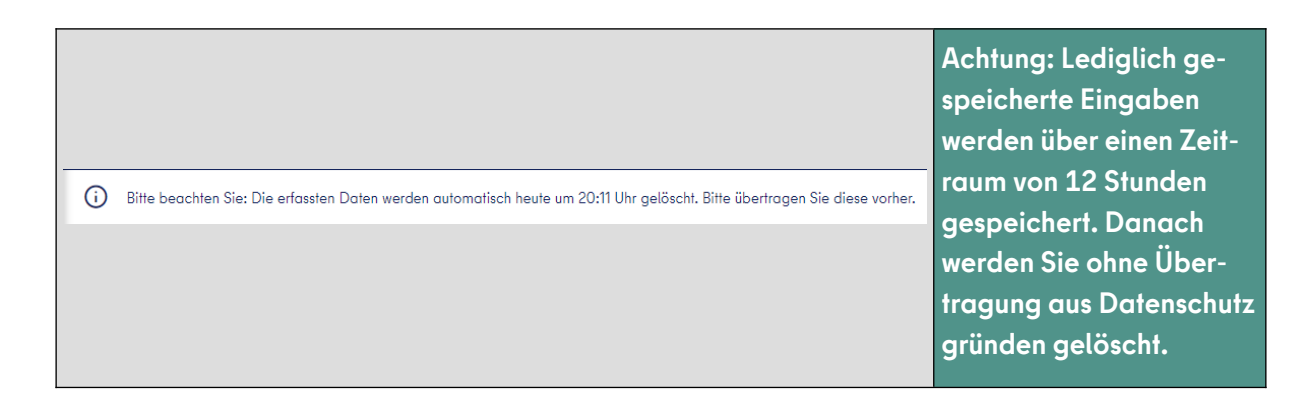

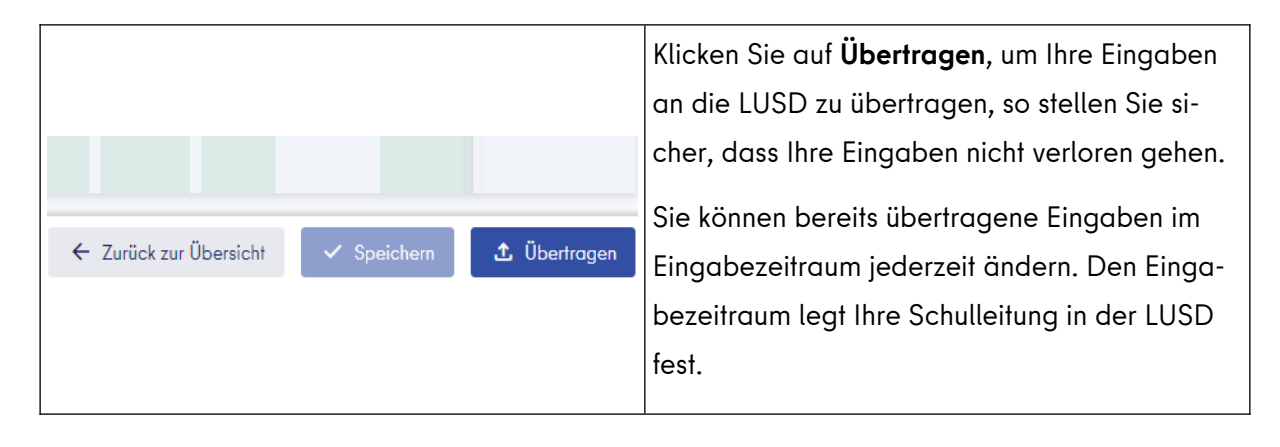